U.S. Bankruptcy Court for the District of Nevada

CM/ECF Release 1.7.2 and 1.8.1 Highlights for External Users

# Contents

| Introduction                                                 | 2 |
|--------------------------------------------------------------|---|
| Docket Report – View All Attachments                         | 2 |
| Calendar Events – Trustee Filter                             | 5 |
| Internet Fee Payment – New Messages                          | 6 |
| AJTA Messaging on Failures                                   | 6 |
| Claims Activity Report Output                                | 7 |
| KNOWN ISSUES                                                 | 7 |
| Transaction ID Warning Message                               | 7 |
| File Upload – PDFs Created by Word for Mac May be Disallowed | 7 |

### Introduction

This document summarizes the changes you will notice when CM/ECF has been updated to Release 1.7.2 and 1.8.1.

#### Docket Report – View All Attachments

A new option is available on the Docket Report selection criteria screen so that the user can determine whether to include attachments to filings when viewing, printing, or downloading one or more documents from a case.

Depending on the user type, the "View all attachments" option will be available under one or more selection criteria.

- PACER users will only see "View all attachments" under the "View multiple documents".
- Attorney users will see "View all attachments" under "View multiple documents" and "Create Appendix/Include PDF Documents".

The "View all attachments" option is presented only after one of the primary criteria is selected. The option for View all attachments will always include a reminder to the user "View all attachments – Selecting this option may result in a higher fee if additional data is returned."

# Attorney user "View all attachments" option for View multiple documents and Create Appendix/Include PDF documents

| Docket Sheet                                                                                         |                                                                                                    |
|----------------------------------------------------------------------------------------------------|----------------------------------------------------------------------------------------------------|
| Case number  Filed  Entered  to  Documents  to                                                       |                                                                                                    |
| Include:<br>Terminated parties<br>Links to Notices of Electronic Filing<br>Page counts for documents | Document options:         Include headers when displaying PDF documents         View multiple documents         View all attachments - Selecting this option may result in a higher fee if additional data is returned                        |
|                                                                                                    | <ul> <li>Create Appendix</li> <li>Include on the Docket Sheet:         <ul> <li></li></ul></li></ul>                                                                                                    |
|                                                                                                    | <ul> <li>Include PDF documents         <ul> <li>(select documents on the next screen)</li> <li>View all attachments - Selecting this option may result in a higher fee if additional data is returned</li> </ul> </li> <li>Format:</li> </ul> |
| Sort by Oldest date first                                                                            | ◎ HTML<br>○ Text                                                                                                    |

When the "View all attachments" option is selected for one of the three primary criteria, the Docket Report will expand any docket entry with one or more attachments to include checkboxes for the user to select individual attachments along with other docket events from the case. Sample selection available with "View all attachments" for Create Appendix (All docket entries in this case)

| **** All docket | entries in this case w | vill be incl                        | uded in the Docket Sheet. Check the boxes for documents to be appended.                                                                                                    |                                                       |                                                                                                    |
|-----------------|------------------------|-------------------------------------|----------------------------------------------------------------------------------------------------|-------------------------------------------------------|----------------------------------------------------------------------------------------------------|
| Filing Date     | #                      | Select<br><u>all</u> / <u>clear</u> | Docket Text                                                                                                    |                                                       |                                                                                                    |
| 06/30/2022      | 1                      |                                     | Chapter 11 Voluntary Petition Individual. Receipt Number 123, Fee Amount \$1738DO NOT MODIFY this starter dictionar<br>LeadCrtChapter11Event site record to use a different case opening event. Filed by Martha Gace . (Avni, AdminThreeBTest) (En                                                                                                    | y event. If you need to run a<br>atered: 06/30/2022)  | temporary test, change the LeadChapter11Event or                                                              |
| 06/30/2022      | 2                      | 13.102 KB                           | Meeting of Creditors 341(a) meeting to be held on 7/20/2022 at 02:00 PM at AO TMF/B 3rd Floor DTS Conference Room (3-                                                                                                    | 365). (Avni, AdminThreeB                              | Fest) (Entered: 06/30/2022)                                                                                   |
|                 |                        |                                     | 0 Main Document                                                                                                    | 2 pages                                               | 9.15 KB                                                                                                    |
|                 |                        |                                     | 1 Ch 11 First Mtg Corp/Part: Notice Recipients                                                                                                    | 1 page                                                | 3.95 KB                                                                                                    |
| 06/30/2022      | <u>3</u>               | 170.327 KB                          | Request for Notice of Hearing .Done testing Rel-Doc-Info filed by Martha Gace. Hearing scheduled for 7/22/2022 at 03:15 PM<br>Fernando Amores, Jr., Hearing scheduled for 7/22/2022 at 03:15 PM at AO TMF/B 4th Floor Conference Room (4-170). The of<br>Attachment 2 # 3 Attachment 3 # 4 Attachment 4)(Avni, AdminThreeBTest) (Entered: 06/30/2022) | at AO TMFJB 4th Floor C<br>ase judge is Galo Fernando | onference Room (4-170). The case judge is Galo<br>Amores, Jr (Attachments: # <u>1</u> Attachment 1 # <u>2</u> |
|                 |                        |                                     | 0 Main Document                                                                                                    | 1 page                                                | 32.92 KB                                                                                                    |
|                 |                        |                                     | 1 Attachment 1                                                                                                    | 1 page                                                | 34.30 KB                                                                                                    |
|                 |                        |                                     | 2 Attachment 2                                                                                                    | 1 page                                                | 34.32 KB                                                                                                    |
|                 |                        |                                     | 3 Attachment 3                                                                                                    | 1 page                                                | 34.46 KB                                                                                                    |
|                 |                        |                                     | 4 Attachment 4                                                                                                    | 1 page                                                | 34.33 KB                                                                                                    |

Use of the Select all/clear links at the top of the Docket Sheet will include or clear all main documents and attachments when clicked. Users may deselect individual documents or attachments as appropriate.

In addition to providing users the ability to "View all attachments" when selecting View multiple documents, Create Appendix users will be presented with a modified Document Selection Menu page when selecting a single docket entry or claim with one or more attachments. By default, the main document and all attachments are selected, however, users may deselect one or more documents or attachments.

#### Document selection menu – defaults to all selected

| Docume              | ent Selecti | ion Menu                 |         |           |
|---------------------|-------------|--------------------------|---------|-----------|
| Select th           | ne docume   | ent(s) you wish to view. |         |           |
| Р                   | art         | Description              | Pages   | Size      |
| <ul><li>✓</li></ul> | 1           | Main Document            | 1 page  | 32.92 KB  |
|                     | <u>2</u>    | Attachment 1             | 1 page  | 34.30 KB  |
|                     | <u>3</u>    | Attachment 2             | 1 page  | 34.32 KB  |
|                     | <u>4</u>    | Attachment 3             | 1 page  | 34.46 KB  |
|                     | <u>5</u>    | Attachment 4             | 1 page  | 34.33 KB  |
| View                | Selected    | or Download Selected     | 5 Pages | 170.33 KB |

Two buttons appear at the end of the Docket Report: "View Selected" and "Download Selected."

**Note**: If "View" is selected, the documents will be in a combined PDF file for viewing. If "Download" is selected, CM will create a ZIP file of the documents for downloading.

If either button is clicked and one or more documents are selected, CM/ECF computes the projected size of the document(s) and compares it with the maximum allowable file size, 35 MB. If the combined size of the documents selected is close to or over the allowable file size, each document will appear with the file size and documents can be deselected in order to comply with the size requirements. If no documents were selected, an error message will appear. Go back and select the document(s).

A single PACER billing receipt page will be displayed for PACER users. The billing receipt will contain multiple receipts, for each document selected, with a confirm button. If the PACER user confirms the amount of the billing and "VIEW" was selected, the selected documents (including their attachments) will be displayed for viewing. If the PACER user confirms the amount of the billing and "Download" was selected, the selected documents (including their attachments) will be combined in a ZIP file and a dialogue box will be displayed for the user to select a destination folder for the downloaded ZIP file.

Restricted Documents: Prior to viewing or downloading restricted documents, a screen appears to warn users about any specific document restrictions for documents to be contained in the PDF or ZIP file.

**Note:** Any warning messages that appear on the subsequent screen include a document/attachment number. This number corresponds to the number in the docket text, but it may not match the number on the Document Selection Menu.

### Calendar Events – Trustee Filter

A Trustee filter has been added to the Calendar Events report. To limit the events by active trustee, select one or more names from the list.

#### Selection screen:

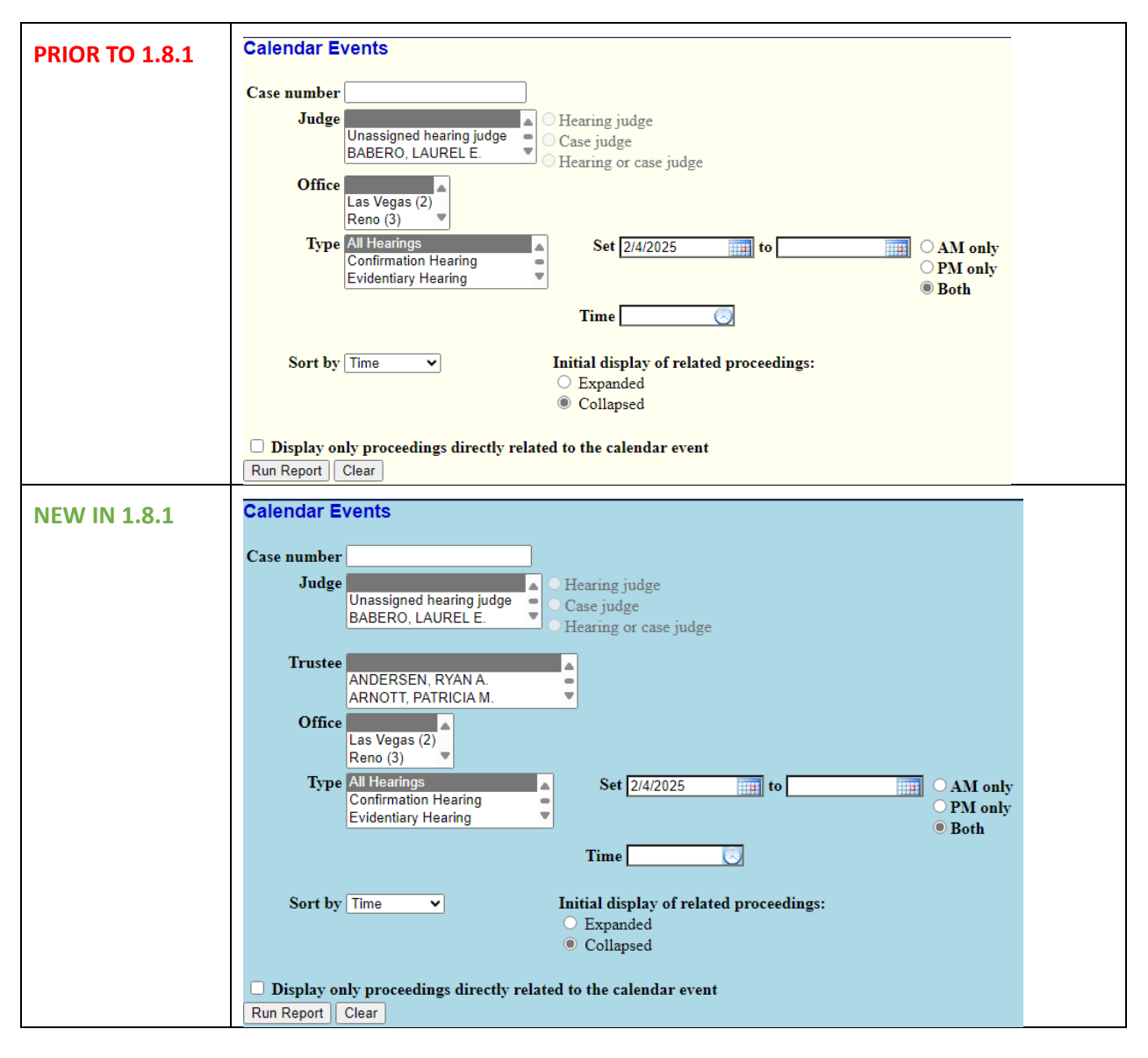

### Internet Fee Payment – New Messages

To aid in preventing duplicate fee payments, new warning messages are displayed when fees are **reselected** for payment. If a fee is selected and not paid, then re-selected later, one of two messages will display. The messages are shown below.

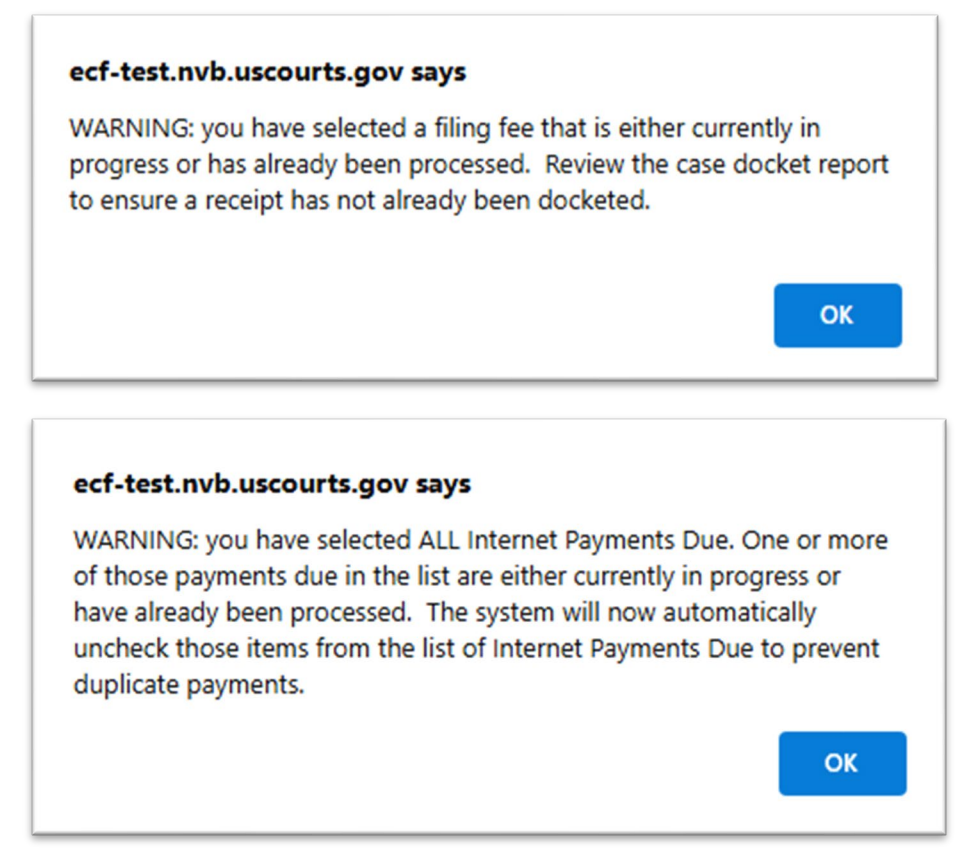

If the fee is still owed (e.g., the payment process was previously initiated but not completed), the user can dismiss the warning and proceed with payment.

### AJTA Messaging on Failures

All users regardless of user type, when accessing CM/ECF from the outside server to run AJTA should see a generic message for each failure due to AJTA configuration. The message will read, "Assignment and Notice of Bankruptcy Case Filing will complete after court has finished quality control."

## **Claims Activity Report Output**

An option has been added for public filers to limit Claims Activity Report output to **Only cases to which I am linked**.

| Case number   | 0                                        | )ffice | Las Vegas<br>Reno | <b>^</b> | Only cases to which I am linked |
|---------------|------------------------------------------|--------|-------------------|----------|---------------------------------|
| Trustee       | ANDERSEN, RYAN A.<br>ARNOTT, PATRICIA M. | 4<br>  | Chapter           | 7<br>9   | •                               |
| Creditor name |                                          |        |                   |          |                                 |
| Entered betwe | en 2/4/2025 and                          | 2/4/20 | 25                |          |                                 |
| Sort by C     | ase Number 🖌 Claim Numbe                 | er 🗸   |                   |          | ∞                               |
| Run Report C  | lear                                     |        |                   |          |                                 |

#### **KNOWN ISSUES**

#### Transaction ID Warning Message

Internal and external users may continue to experience an intermittent issue after clicking on the final Submit button while filing/docketing on a bankruptcy case that causes the transaction to fail, requiring the user to redo the filing/docketing process to have a successful transaction. This intermittent issue occurs when the system attempts to use the same transaction ID that was generated for an AJTA transaction that was simultaneously running while a separate filing/docketing process was being submitted by another user (See EMR 3661).

This issue will generate a Warning message that is like the following:

| realions Receip                         | Dt in the second second second second second second second second second second second second second second se                                                                                                    |                                                                                                    |
|-----------------------------------------|----------------------------------------------------------------------------------------------------|----------------------------------------------------------------------------------------------------|
| Warning: The trans<br>ubmission was ina | action you submitted has already been accepted and posted by this system. If your original submission contained an error, you must<br>dvertently submitted (clicking on the Next link on the previous page twice), you may find details about your original submission by | contact the court for further instructions on how to void it. If the<br>viewing your transaction log. Additional information follows: |
| Transaction Id                          | 21122518                                                                                                    |                                                                                                    |
| Data/Time of Subm                       | ission 2023-05-10 09:08:50                                                                                                    |                                                                                                    |
| Date Time of Subm                       |                                                                                                    |                                                                                                    |
| Login                                   | Mall, MM                                                                                                    |                                                                                                    |
| Login<br>Case Number                    | Mall, MM<br>23-11871-nmc                                                                                                    |                                                                                                    |

**Workaround:** Verify if your transaction completed. If it did, message can be ignored. If it did not, resubmit transaction.

#### File Upload – PDFs Created by Word for Mac May be Disallowed

A change to the PDFcheck program to reject pdf files with cross-reference corruption may result in rejection of documents created by Word for Mac.

**Workaround:** To allow these documents to be uploaded into CM/ECF, open the document in Adobe Acrobat and either select 'Save As' or 'Print to PDF.'